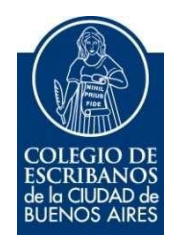

# **Apostillas Digitales**

Manual de Usuario

Agosto 2021

v. 1.0

### Tabla de Contenidos

| 1. | Objetivo      | 3 |
|----|---------------|---|
|    | ,             |   |
| 2. | Procedimiento | 3 |
|    |               |   |
| 3. | Historial     | 6 |
|    |               |   |

## 1. Objetivo

Este sistema tiene como objetivo facilitar a los escribanos el apostillado de documentos de manera remota, a través del Acceso Restringido.

## 2. Procedimiento

Ingresar al Acceso Restringido de nuestra página web, y allí seleccionar la opción de "Apostillas"

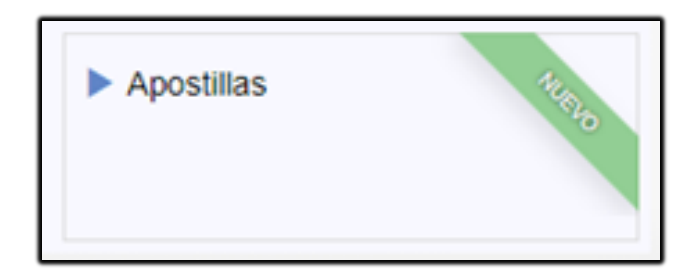

Hacer clic en "Solicitar Apostilla"

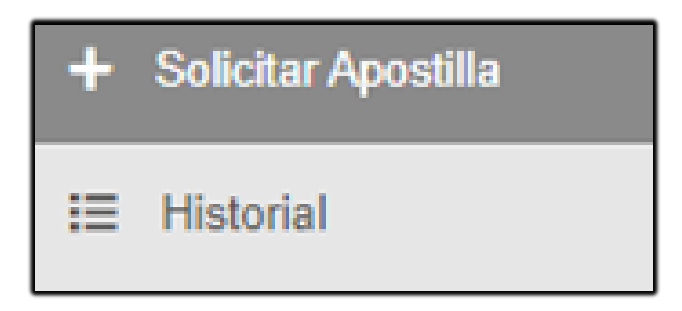

Completar los campos solicitados:

#### Titular del documento:

(Los documentos contienen el nombre del titular, necesario para la carga en el TAD). Ejemplo:

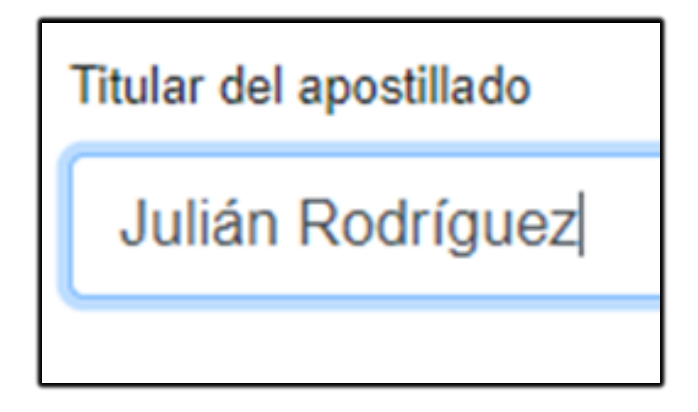

#### País de destino:

Colocar el país/países de destino, seleccionando dentro de los listados de perteneciente o no al acuerdo de La Haya.

Si el país está dentro del tratado de La Haya, se gestionará la solicitud de "Apostilla".

Si en cambio está por fuera de dicho tratado, se gestionará la solicitud de "Habilitado".

Estas dos opciones son excluyentes entre sí, por lo que si el documento requiere de ambas, deberá gestionarse un trámite nuevo por cada solicitud.

| Pa | Pais/es destino                      |                                     |  |  |  |  |  |  |  |
|----|--------------------------------------|-------------------------------------|--|--|--|--|--|--|--|
|    | Países dentro del Tratado de La Haya | Países fuera del Tratado de La Haya |  |  |  |  |  |  |  |
| L  | Países dentro del Tratado de La Haya |                                     |  |  |  |  |  |  |  |
| L  | ×Armenia                             | x                                   |  |  |  |  |  |  |  |
| Ľ  | Albania                              | A                                   |  |  |  |  |  |  |  |
| п  | <sub>20</sub> Alemania               |                                     |  |  |  |  |  |  |  |
|    | Andorra                              |                                     |  |  |  |  |  |  |  |
|    | Antigua y Barbuda                    |                                     |  |  |  |  |  |  |  |
| L  | Argentina                            |                                     |  |  |  |  |  |  |  |
| L  | Armenia                              |                                     |  |  |  |  |  |  |  |
| ш  | Justala                              | <u>•</u>                            |  |  |  |  |  |  |  |

#### Apostillado de Legalizaciones Remotas:

Se utiliza para apostillar documentos notariales en soporte papel (escaneados) y legalizados en forma remota.

En el listado inicial, se mostrarán todas aquellas legalizaciones remotas pertenecientes al registro del escribano solicitante. También podrán buscar aquellas pertenecientes a otro registro, filtrando por medio de los campos de fecha o número, y seleccionando la que se desea apostillar.

| T po é dournerio                                                     |                                         |                 |              |                     |                                 |                         |  |  |  |
|----------------------------------------------------------------------|-----------------------------------------|-----------------|--------------|---------------------|---------------------------------|-------------------------|--|--|--|
| Legalizaciones Remotas                                               |                                         | Fojas Digitales |              |                     | Archivo particular              |                         |  |  |  |
| Nº Legalización<br>210702000525<br>Listado de Legalizaciones Remotas | Fecha Desde                             | Fecha Masta     |              |                     | <b>▼</b> Filtrar Legalizaciones |                         |  |  |  |
|                                                                      |                                         |                 |              |                     |                                 | 1 elementos encontrados |  |  |  |
| Nº Legalización                                                      | Escribano                               | Foja Digital    | Foja Firmada | Fecha y Hora        | Período Imputado                | Estado                  |  |  |  |
| 210702000529                                                         | 5293 - CORVALAN OLIVERA, LEANDRO ADRIAN | D-210702000529  | N-24073820   | 01/07/2021 14:28:03 |                                 | MITTELA                 |  |  |  |
|                                                                      |                                         |                 |              |                     |                                 |                         |  |  |  |
|                                                                      |                                         |                 |              |                     |                                 | Solicitar Apostillado   |  |  |  |

#### Apostillado de Fojas Digitales:

Se utiliza para apostillar documentos generados digitalmente desde GEDONO. Los mismos deben estar previamente firmados y legalizados.

En el listado inicial, se mostrarán todas aquellas fojas digitales pertenecientes al registro del escribano solicitante. También podrán buscar aquellas pertenecientes a otro registro, filtrando por medio de los campos de fecha o número, y seleccionando la que se desea apostillar.

| Teo de decumento                                     |                                       |                                                      |                     |                  |                          |  |  |  |
|------------------------------------------------------|---------------------------------------|------------------------------------------------------|---------------------|------------------|--------------------------|--|--|--|
| Legalizaciones Remotas                               |                                       | Fojas Digitales                                      | Archivo particular  |                  |                          |  |  |  |
| Nº Foja                                              | Fecha Desde                           | Fecha Hasta                                          |                     |                  |                          |  |  |  |
|                                                      |                                       |                                                      |                     | ▼ Filtrar Fojas  |                          |  |  |  |
| Listado de Fojas Digitales                           |                                       |                                                      |                     |                  |                          |  |  |  |
|                                                      |                                       |                                                      |                     |                  | 18 elementos encontrados |  |  |  |
| N° Foja                                              | Escribano                             | Tipo Foja                                            | Fecha y Hora        | Período Imputado | Estado                   |  |  |  |
| 21019210600004                                       | 4818 - PANO, SANTIAGO JOAQUIN ENRIQUE | nul                                                  | 20/07/2021 14:45:09 |                  | PENDENTE                 |  |  |  |
| 21019210500007                                       | 4818 - PANO, SANTIAGO JOAQUIN ENRIQUE | Astuación Notarial Digital (Art. 308 CCCN)           | 13/07/2021 15:49:59 |                  | LEGALIZADA               |  |  |  |
| 21019210200008                                       | 4818 - PANO, SANTIAGO JOAQUIN ENRIQUE | Certificación Digital de Reproducciones              | 18/08/2021 14:39:33 | -                | PENDENTE                 |  |  |  |
| 21019210100002 4818 - PANO, SANTIAGO JOAQUIN ENRIQUE |                                       | Certificación de Firmas Ológrafas con Reproducciones | 14/06/2021 10:12:08 |                  | POIODITE                 |  |  |  |

#### Apostillado de Archivo particular:

#### (Los documentos PDF deberán tener un peso máximo de 7 MB)

Se utiliza para apostillar documentos que no sean notariales.

Seleccionar la opción "Archivo particular", luego hacer click en "Examinar" y buscar el archivo en la ubicación correspondiente.

Verificar que dicho documento cuente con la cadena de legalizaciones previas que se requieran.

| Tipo de documento                            |                   |            |                                      |                     |                     |                       |
|----------------------------------------------|-------------------|------------|--------------------------------------|---------------------|---------------------|-----------------------|
| Legaliz                                      | aciones Remotas   |            | Fojas Digitales                      |                     | Archivo particular  |                       |
| Documento PDF a apostillar (Tamaño máximo: 1 | 7 MB)             |            |                                      |                     |                     |                       |
| Seleccionar archivo                          |                   |            |                                      |                     |                     | Examinar              |
|                                              |                   |            |                                      |                     |                     |                       |
|                                              |                   |            |                                      |                     |                     | Solicitar Apostillado |
|                                              |                   |            |                                      |                     |                     |                       |
| 😘 Abrir                                      |                   |            |                                      |                     |                     | ×                     |
| ← → ~ ↑ 🖣                                    | > Este equipo > D | ownloads → |                                      | ڻ ~                 | Buscar en Downloads | م                     |
| Organizar 👻 N                                | lueva carpeta     |            |                                      |                     |                     |                       |
| lnstructivos                                 |                   | ^          | Nombre                               |                     | ^                   |                       |
| Legalizacione                                | esDigitales-Web   |            | INSTRUMENTO CONSTITUTIVO             | )1 (1).pdf          | 1                   | Care Margin Street    |
| OneDrive                                     |                   |            | INSTRUMENTO CONSTITUTIVO             | )1.pdf              |                     |                       |
| - OneDrive                                   |                   |            | INSTRUMENTO CONSTITUTIVO             | ).pdf               |                     |                       |
| Este equipo                                  |                   |            | app (5).pdf                          |                     |                     | and the second        |
| Desktop                                      |                   |            | 🔊 Digitalizar 03 ago. 2021 (1) (1).p | df                  |                     |                       |
| Documentos                                   | ;                 |            | 👃 Digitalizar 03 ago. 2021 (1).pdf   |                     | *                   |                       |
| Downloads                                    |                   | v -        | < <u> </u>                           |                     | , 00                | € E i ac              |
| Nombre de archivo: Digitaliz                 |                   |            | 3 ago. 2021 (1).pdf                  | Adobe Acrobat Docum | nent (*.pr 🗸        |                       |
|                                              |                   | -          |                                      |                     | Abrir               | Cancelar              |
|                                              |                   |            |                                      |                     | ADII                | Cancelar              |
|                                              |                   |            |                                      |                     |                     |                       |
|                                              |                   |            |                                      |                     |                     |                       |
|                                              |                   |            |                                      |                     |                     |                       |
|                                              |                   |            |                                      |                     |                     |                       |
|                                              |                   |            |                                      |                     |                     |                       |
| ligitales                                    |                   |            | Archivo                              | ) particular        |                     |                       |
|                                              |                   |            |                                      |                     |                     |                       |
|                                              |                   |            |                                      |                     | Eva                 | minor                 |
|                                              |                   |            |                                      |                     | LAG                 |                       |
|                                              |                   |            |                                      |                     |                     |                       |
|                                              |                   |            |                                      |                     |                     | _                     |
|                                              |                   |            |                                      |                     | Solicitar           | Apostillado           |
|                                              |                   |            |                                      |                     |                     |                       |

Luego de haber completado los pasos indicados anteriormente y en el caso que corresponda, adjuntado los archivos, hacer clic en "Solicitar Apostillado". A continuación figurará una leyenda que indica que la solicitud ha sido generada con éxito.

Solicitar Apostillado

La solicitud de Apostilla ha sido generada con éxito! El personal de Legalizaciones atenderá su solicitud. Una vez que la Apostilla sea generada usted recibirá un aviso a su correo electrónico predeterminado. Muchas gracias.

El trámite se liquidará por Ley 404 y recibirá un mail notificándole que ya puede ingresar al sistema para descargar la apostilla.

## **3.** Historial

Al seleccionar la opción de "Apostilla" en el Acceso Restringido, se podrá visualizar directamente el Historial donde figuran todas las solicitudes efectuadas y su correspondiente estado.

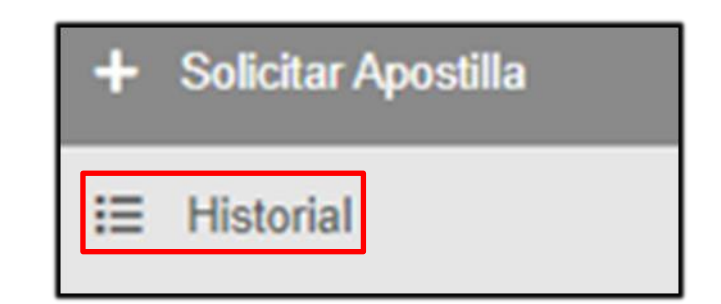

|                 | Historial de Apostillas              |                                              |                        |                |                     |                     |                 |             |  |  |  |
|-----------------|--------------------------------------|----------------------------------------------|------------------------|----------------|---------------------|---------------------|-----------------|-------------|--|--|--|
|                 |                                      |                                              |                        |                |                     |                     |                 |             |  |  |  |
|                 |                                      |                                              |                        |                |                     |                     | 5 elementos e   | encontrados |  |  |  |
| N°<br>Apostilla | Escribano                            | Tipo Solicitud                               | Tipo Documento         | N° Documento   | Fecha y Hora        | Período<br>Imputado | Estado          |             |  |  |  |
| 5               | 4818 - SANTIAGO JOAQUIN ENRIQUE PANO | APOSTILLA<br>(Andorra, Argentina,<br>Belice) | LEGALIZACIÓN<br>REMOTA | 210705001140   | 10/08/2021<br>14:15 | -                   | RECHAZADA       | 0           |  |  |  |
| 4               | 4818 - SANTIAGO JOAQUIN ENRIQUE PANO | APOSTILLA<br>(Antigua y Barbuda)             | LEGALIZACIÓN<br>REMOTA | 210714000905   | 10/08/2021<br>13:40 | -                   | FINALIZADA      |             |  |  |  |
| 3               | 4818 - SANTIAGO JOAQUIN ENRIQUE PANO | APOSTILLA<br>(Armenia)                       | ARCHIVO PARTICULAR     | -              | 09/08/2021<br>13:49 | -                   | INGRESADA A TAD | ¥           |  |  |  |
| 2               | 4818 - SANTIAGO JOAQUIN ENRIQUE PANO | APOSTILLA<br>(Antigua y Barbuda)             | FOJA DIGITAL           | 21019210500006 | 09/08/2021<br>13:09 | -                   | FINALIZADA      |             |  |  |  |
| 1               | 4818 - SANTIAGO JOAQUIN ENRIQUE PANO | APOSTILLA<br>(Alemania, Argentina)           | LEGALIZACIÓN<br>REMOTA | 210702001027   | 09/08/2021<br>12:20 | -                   | REVISADA        |             |  |  |  |
|                 | « Anterior 1 de 1 Siguiente »        |                                              |                        |                |                     |                     |                 |             |  |  |  |

Estos estados son:

- **Solicitada**: Este estado indica que el escribano solicitante envió la Apostilla a través del sistema y esta ingresó sin problemas.
- **Revisada:** Este estado indica que el sector de Legalizaciones verificó que el documento esté en condiciones de ser apostillado. Luego procederá a figurar como **Ingresada a TAD**. En este paso está habilitada la opción de descarga del archivo adjunto a la solicitud de la apostilla.
- Ingresada a TAD: Este estado indica que el trámite se encuentra ingresado a TAD y a la espera de la firma del escribano legalizador. En este paso está habilitada la opción de descarga del archivo adjunto a la solicitud de la apostilla.
- **Rechazada:** Este estado indica que se encontró algún error en la documentación. En este paso al escribano solicitante le llega los motivos de la observación y los pasos a seguir. Cuando se subsana la Apostilla el escribano debe volver a presentarla en un nuevo trámite.
- **Finalizada:** Este estado indica que la apostilla ya fue firmada y se encuentra habilitada para su descarga, haciendo click en el ícono de la nube.